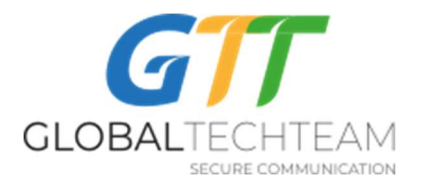

### Как настроить Potatso Lite на iPhone/iPad/iPod

Сначала нужно получить ваш номер порта и пароль. Если вы не получили, напишите на <u>helpdesk@gtt.tools</u> для того, чтобы получить эту информацию.

С AppStore, скачайте приложение *Potatso Lite*. Оно выглядит вот так:

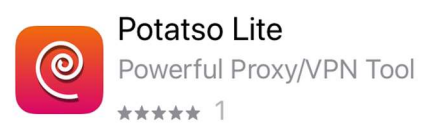

1. Как только вы его установите, откройте его и нажмите на кнопку "Get Started" и выберите "Add Now" (выделено красным кружком на фото):

# Welcome

## to Potatso

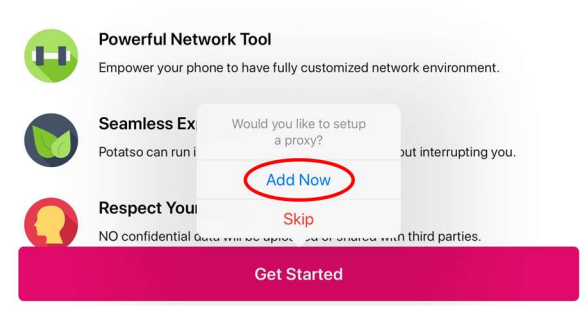

2. Под Manual Input выберите "Add" (выделено красным кружком на фото):

6 декабря 2019

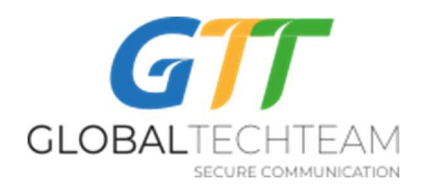

|              | Welcome<br>to Potatso |                                                                                                  |  |  |
|--------------|-----------------------|--------------------------------------------------------------------------------------------------|--|--|
|              | U                     | <b>Powerful Network Tool</b><br>Empower your phone to have fully customized network environment. |  |  |
|              |                       | Seamless Experience<br>Potatso can run in the background sustainably without interrupting you.   |  |  |
| Auto Import  | A                     |                                                                                                  |  |  |
| Manual Input |                       |                                                                                                  |  |  |

- 3. Откроется новое окно. Заполните следующим образом:
- 4. В "Type" оставьте "Shadowsocks"
- 5. В "Host" введите адрес сервера:

### 192.3.32.130

- 6. В "Port" введите номер порта, который пришел от <u>helpdesk@gtt.tools (</u>Если вы не получили, напишите на <u>helpdesk@gtt.tools</u>)
- 7. В "Encryption" оставьте
  - AES-256-CFB
- 8. В "Password" введите пароль, который пришел от <u>helpdesk@gtt.tools (</u>Если вы не получили, напишите на <u>helpdesk@gtt.tools</u>)
- 9. В "Remarks" добавьте имя сервера:

#### NewYork-SS1.US

Версия 5.0

6 декабря 2019 Защищено авторским правом 2019, GTT

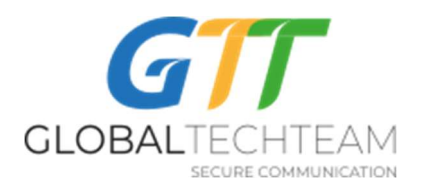

- 10. Не делайте никаких изменений в "Advanced"
- 11. Нажмите на галочку в верхнем правом углу для того, чтобы сохранить изменения (выделено красным кружком на фото):

| ×                        | Add Proxy     |
|--------------------------|---------------|
| PROXY INFO               |               |
| Туре                     | Shadowsocks > |
| Host<br>192.3.32.130     |               |
| Port                     |               |
| Encryption               | aes-256-cfb > |
| Password                 | ~~            |
| Remark<br>NewYork-SS1.US |               |
| ADVANCED                 |               |
| Plugin                   | >             |
|                          |               |

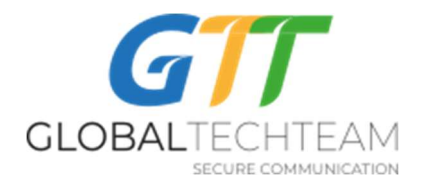

12. Нажмите на "Start" для того, чтобы подключиться:

| =                             |       |    |
|-------------------------------|-------|----|
| Potatso                       |       |    |
| PROXY                         |       |    |
| NewYork-SS1.US<br>Shadowsocks |       | >  |
| ADVANCED                      |       |    |
| Custom DNS                    |       | >  |
| Smart Routing ⑦               | (     | )0 |
|                               |       |    |
|                               |       |    |
|                               |       |    |
|                               |       |    |
|                               |       |    |
|                               | Start |    |

13. Нажмите "Allow" на всплывшем окне:

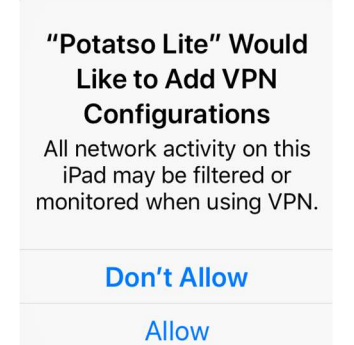

14. Введи пароль вашего устройства:

Версия 5.0

6 декабря 2019

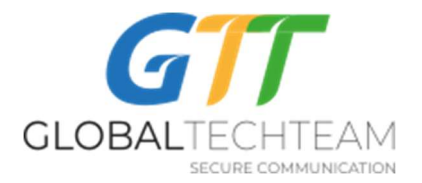

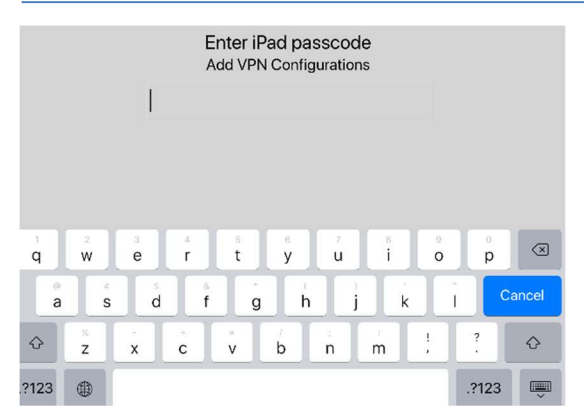

Если вы успешно подключились, то в левом верхнем углу вашего устройства появится надпись "VPN" (выделено красным кружком на фото):

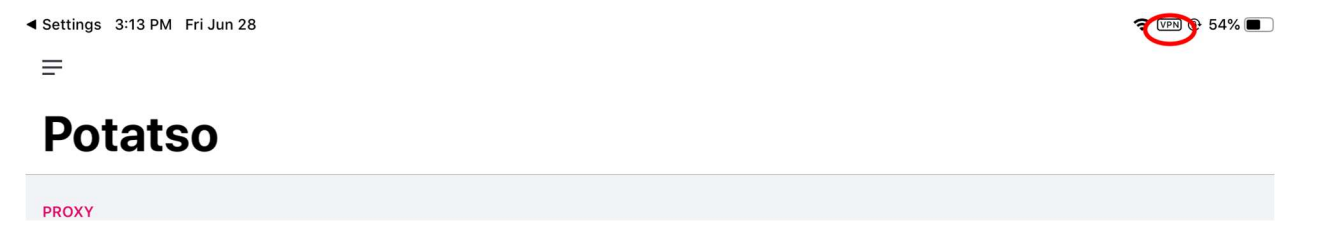

Также вы можете проверить свое успешное подключение пройдя по этой ссылке:

https://globaltech.team/vpncheck.php

Вы также можете добавить другие сервера.

Для этого нажмите на стрелку (выделено красным кружком на фото):

Версия 5.0

6 декабря 2019

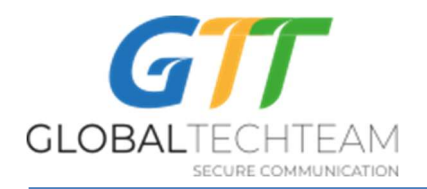

FROXY

NewYork-SS1.US

Shadowsocks

ADVANCED

Custom DNS

Smart Routing ③

Нажмите на знак "+" (выделено красным кружком на фото):

| <        | Choose Proxy | (+) |
|----------|--------------|-----|
| MY PROXY |              |     |

И добавьте любые из нижеприведенных серверов нажав на "Add" в левом нижем углу.

Amsterdam0-SS1.NL Адрес сервера: 95.46.198.108

Hetzner4-SS1.Germany Адрес сервера: 46.4.233.114

LA-SS1.US Адрес сервера: 45.67.218.79

London-SS1.UK server Адрес сервера: 185.157.233.49

London3-SS1.UK server Адрес сервера: 103.219.22.22

Версия 5.0

6 декабря 2019 Защищено авторским правом 2019, GTT

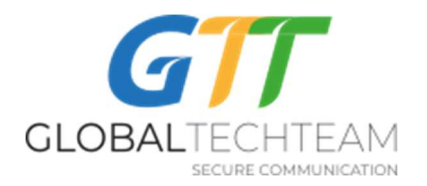

London5-SS1.UK Адрес сервера: 185.157.234.154

Montreal3-SS1.Canada server Адрес сервера: 158.69.196.42

Nevada1-SS1.US server Адрес сервера: 209.141.55.192

NewYork2-SS1.US server Адрес сервера: 162.220.241.62

SanJose2-SS1.US server Адрес сервера: 209.141.60.32

Seattle2-SS1.US server Адрес сервера: 23.226.231.190

В общем, вы должны установить и использовать те сервера, которые географически находятся близко к вам, так как это позволит не замедлить скорость в интернете. Если вы находитесь в Азии или Южной Америке, вы можете подключаться к серверам, которые находятся на западном побережье США. Для тех, кто в Европе и Африке, подключайтесь к серверам, которые находятся в Европе или на восточном побережье США. Однако, конечно же вы можете подключаться к любым серверам, которые дают вам самое лучшее и быстрое соединение.

15. Нажмите на "Stop", для того, чтобы остановить подключение к VPN.

Если вам нужна помощь, свяжитесь с нами:

Эл. почта: <u>helpdesk@gtt.tools</u>

Скайп: helpdesk@gtt.tools

Версия 5.0

6 декабря 2019